# IMERC: How to Submit an Alternative Labeling Application

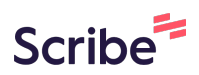

Navigate to https://imerc.newmoa.org/Public/EnSuite/Shared/Pages/Main/Login.aspx

#### 2 Enter your login credentials and click "Login"

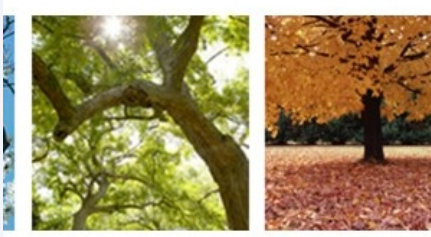

1

### Products Reporting System

uction Clearinghouse (IMERC) Mercury-Added Product anies to comply with the Mercury-added Product rements of Connecticut, Louisiana, Maine, Massachusetts, nd Washington.

t Exemption processes, including form and attachment handled through the e-filing System. Users can get help ogin fields, which provides a PDF document to assist users leed assistance during your submission, please review the rdinator.

| Public Login                                                   |
|----------------------------------------------------------------|
| User name                                                      |
| scohen_test                                                    |
| Password                                                       |
| Login                                                          |
| Oreate a new account                                           |
| Forgot your login user name or<br>password?                    |
| Release Date: September 14, 2020<br>Version: 1.1020.0914.30588 |

## **3** Click "Notification"

| Notification My Profile                                                                                                    |                                                                                                    |
|----------------------------------------------------------------------------------------------------|----------------------------------------------------------------------------------------------------|
| cation Renewal Quick Access                                                                                                    | Pending Notification(s) List                                                                                                    |
| Aercury-Added Product Notification<br>o submit a Triennial or Updated Notification Form based on your previous filings, click this link to access<br>our previously submitted material. You may also use the "Approved Notification(s)" link under the<br>ystem Quick Access. | You do not have any pending notification. Create a new notification, click the Quick Access panel to the left.                                                                                                    |
| Alternative Labeling Plan<br>o submit a Triennial or Updated Notification Form based on your previous filings, dick this link to access<br>our previously submitted material. You may also use the "Approved Notification(s)" link under the<br>ystem Quick Access.           |                                                                                                    |
| <b>Phase-Out Exemption</b><br>o submit a Triennial or Updated Notification Form based on your previous filings, click this link to access<br>our previously submitted material. You may also use the "Approved Notification(s)" link under the<br>ystem Quick Access.         |                                                                                                    |
|                                                                                                    | Notification         My Profile           ation Renewal Quick Access         ation Renewal Quick Access           Desubmit a Triennial or Updated Notification Form based on your previous filings, click this link to access our previously submitted material. You may also use the "Approved Notification(s)" link under the submit a Triennial or Updated Notification Form based on your previous filings, click this link to access our previously submitted material. You may also use the "Approved Notification(s)" link under the stem Quick Access.           hase-Out Exemption         output a Triennial or Updated Notification Form based on your previous filings, click this link to access our previously submitted material. You may also use the "Approved Notification(s)" link under the stem Quick Access. |

# 4 Click "Apply" next to Alternative Labeling Plan

| Home Notification My                | Profile                                                          |                                                                     |
|-------------------------------------|------------------------------------------------------------------|---------------------------------------------------------------------|
| Notification Management             | Application > Application Management > Create First Notification | tion                                                                |
| Create First Notification           | Click the "Apply" button below to create an initial Mercury-A    | dded Product Notification.                                          |
| Edit Pending Notification           | Keyword: Application Name:                                       | Type: (All)                                                         |
|                                     | Applications                                                     |                                                                     |
| Approved Notification<br>Management | 1 - 3 of 3 item(s)                                               |                                                                     |
| Approved Notification(s)            | Apply Online Application Name                                    |                                                                     |
|                                     | Apply Alternative Labeling Plan                                  |                                                                     |
|                                     | Apply Mercury-Added Product Notification                         |                                                                     |
|                                     | Apply Phase-Out Exemption                                        |                                                                     |
|                                     |                                                                  |                                                                     |
|                                     |                                                                  | Copyright ©1994-2025 enfoTech & Consulting Inc. All rights reserved |
|                                     |                                                                  | ( Last modified Time: 2020-09-14 04:59                              |
|                                     |                                                                  |                                                                     |
|                                     |                                                                  |                                                                     |
|                                     |                                                                  |                                                                     |
|                                     |                                                                  |                                                                     |

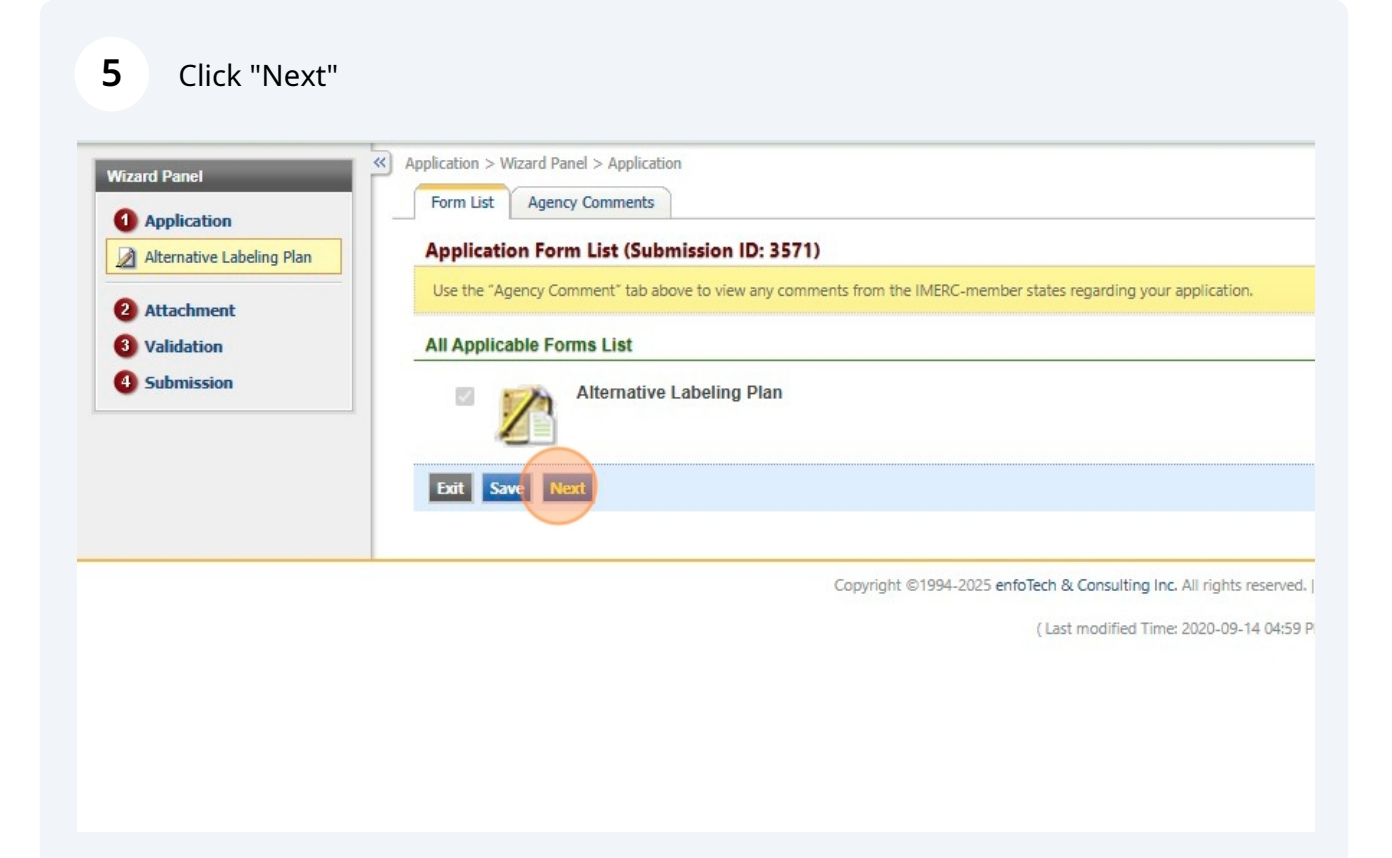

#### **6** Select the correct Associated Company from the dropdown menu.

| Home Notification My Pro                                                 | file                                                                                                    |
|--------------------------------------------------------------------------|----------------------------------------------------------------------------------------------------|
| Wizard Panel  Application  Alternative Labeling Plan                     | Application > Wizard Panel > Alternative Labeling Plan     Alternative Labeling Plan (Application ID: 3571)     Select an associated company for the Alternative Labeling Plan. |
| <ul><li>2 Attachment</li><li>3 Validation</li><li>4 Submission</li></ul> | Alternative Labeling Plan  * Associated Company NEWMOA  Exit Save Previous Next                                                                                                 |
|                                                                          | Copyright ©1994-2025 enfoTech & Consulting Inc. All rights reserved<br>(Last modified Time: 2020-09-14 04:59                                                                    |

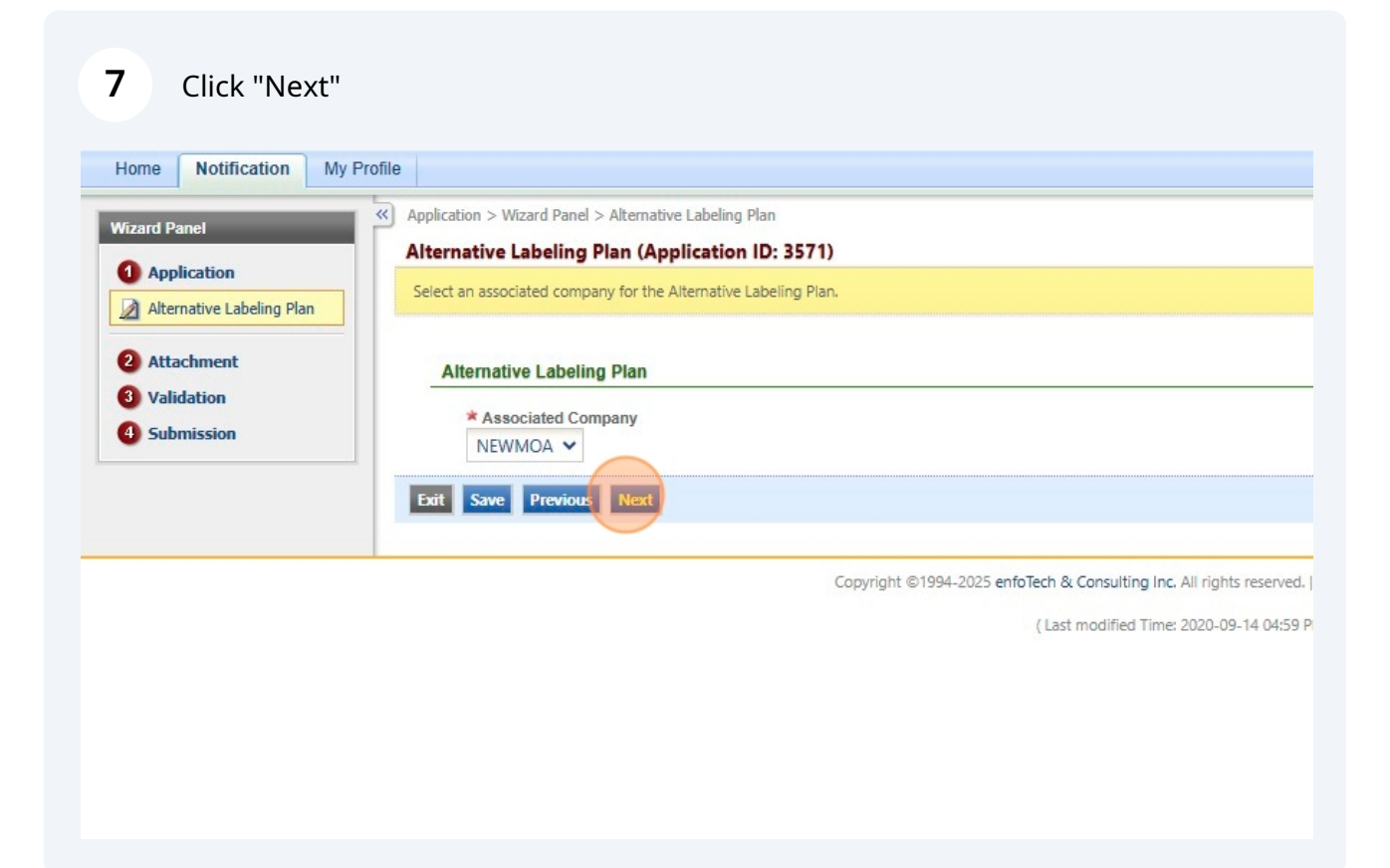

#### 8 Click the "Online" toggle.

| N     | E                                                                                                    |
|-------|----------------------------------------------------------------------------------------------------|
| ofile |                                                                                                    |
| ~     | Application > Wizard Panel > Attachment                                                                                                    |
|       | To include attachments, such as cover letters or supporting information, click the "Online" radio button and then "Add file(s)". You may attach multiple files under each category IMERC Coordinator to discuss alternative submission options. |
|       | Application Attachment                                                                                                    |
|       | Alternative Labeling Plan (Optional) Online                                                                                                    |
|       | Exit Save Previous Next                                                                                                    |
|       |                                                                                                    |
|       | Copyright @1994-2025 enfoTech & Consulting Inc. All rights reserved.   Terms of Use   Privacy Statement                                                                                                    |
|       | (Last modified Time: 2020-09-14 04:59 PM)                                                                                                    |
|       |                                                                                                    |
|       |                                                                                                    |
|       |                                                                                                    |
|       |                                                                                                    |

#### 9 Click "Add File(s)"

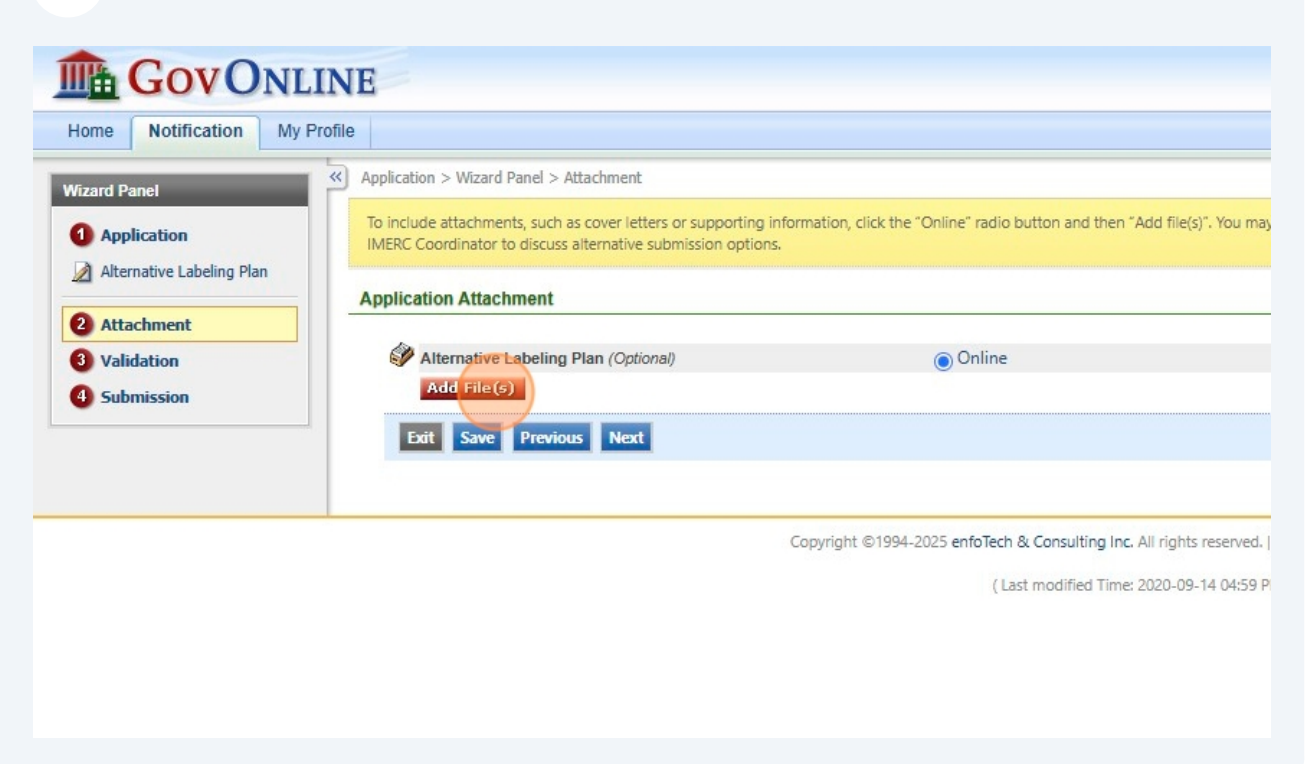

#### 10 Click "Choose File"

| Attachment<br>Validation<br>Submission | Alternative Labeling Plan (Optional)  Add File(s)  Exit Save Previous Next                  |
|----------------------------------------|---------------------------------------------------------------------------------------------|
|                                        | Upload Attachment Upload Attachment  File: Choose File No file chosen Comment:  Cancel Save |

## **11** Upload your application and click "Save"

|   | Upload Attachment                                          |
|---|------------------------------------------------------------|
|   | Upload Attachment                                          |
|   | * File:                                                    |
|   | Choose File CompanyName_AlternativeLabelingApplication.pdf |
|   | Comment:                                                   |
|   |                                                            |
|   |                                                            |
|   |                                                            |
|   | Cancel Save                                                |
| - |                                                            |
|   |                                                            |
|   |                                                            |
|   |                                                            |
|   |                                                            |
|   |                                                            |
|   |                                                            |
|   |                                                            |

## 12 Click "Add File(s)"

| Application > Wizard Panel > Attachment                                                                                                    |                                                                                                    |
|----------------------------------------------------------------------------------------------------|----------------------------------------------------------------------------------------------------|
| To include attachments, such as cover letters or supporting information, click<br>IMERC Coordinator to discuss alternative submission options. | the "Online" radio button and then "Add file(s)". You may                                                                                                    |
| Application Attachment                                                                                                    |                                                                                                    |
| Saved successfully.                                                                                                    |                                                                                                    |
| Alternative Labeling Plan (Optional)                                                                                                    | Online                                                                                                    |
| CompanyName_AlternativeLabelingApplication.pdf Add File(e)                                                                                     | X N/A                                                                                                    |
| Exit Save Previous Next                                                                                                    |                                                                                                    |
|                                                                                                    |                                                                                                    |
| Copyright ©19                                                                                                    | 194-2025 enfoTech & Consulting Inc. All rights reserved.                                                                                                    |
|                                                                                                    | ( Last modified Time: 2020-09-14 04:59 P                                                                                                    |
|                                                                                                    |                                                                                                    |
|                                                                                                    |                                                                                                    |
|                                                                                                    |                                                                                                    |
|                                                                                                    | To include attachments, such as cover letters or supporting information, click<br>IMERC Coordinator to discuss alternative submission options.<br>Application Attachment<br>Saved successfully.<br>CompanyName_AlternativeLabelingApplication.pdf<br>Add File(s)<br>Exit Save Previous Next |

#### 13 Click "Choose File"

| 2 Attachment<br>3 Validation<br>4 Submission | Saved successfully.                                                                     |         |
|----------------------------------------------|-----------------------------------------------------------------------------------------|---------|
|                                              | Alternative Labeling Plan (Optional)                                                    | Online  |
|                                              | <ul> <li>CompanyName_AlternativeLabelingApplication.pdf</li> <li>Add File(6)</li> </ul> | N/A N/A |
|                                              | Exit Save Previo Upload Attachment                                                      |         |
|                                              | Upload Attachment                                                                       |         |
|                                              | File:<br>Choose File No file chose<br>Comment:                                          | en      |
|                                              |                                                                                         | //      |
|                                              | Cancel Save                                                                             |         |
|                                              |                                                                                         |         |
|                                              |                                                                                         |         |

# **14** Upload your justification narrative and click "Save"

| Exit Save Previo Upload Attachment      |                                  |
|-----------------------------------------|----------------------------------|
| Upload Attachment                       |                                  |
| * File:<br>Choose File<br>CompanyName_/ | AlternativeLabelingNarrative.pdf |
|                                         | 45                               |
| Cancel Save                             |                                  |
|                                         |                                  |
|                                         |                                  |
|                                         |                                  |
|                                         |                                  |
|                                         |                                  |

| Alternative Labeling Plan | IMERC Coordinator to discuss alternative submission options. |                                                     |
|---------------------------|--------------------------------------------------------------|-----------------------------------------------------|
| Attachment                | Application Attachment                                       |                                                     |
| Validation                | Saved successfully.                                          |                                                     |
|                           | Alternative Labeling Plan (Optional)                         | Online                                              |
|                           | CompanyName_AlternativeLabelingApplication.pdf               | N/A N/A                                             |
|                           | CompanyName_AlternativeLabelingNarrative.pdf Add File (s)    | N/A                                                 |
|                           | Exit Save Previous Next                                      |                                                     |
|                           | Convright ©19                                                | 994-2025 enfoTech & Consulting Inc. All rights rese |

| Application     Alternative Labeling Plan | To review your submission from the beginning, click the link in the Application Form(s) Summary below - make sure to save any ch |
|-------------------------------------------|----------------------------------------------------------------------------------------------------|
|                                           | To review any attachments, click the "Attachment" link.                                                                          |
| 2 Attachment                              | To proceed to the Certification page, click "Next".                                                                              |
| 4 Submission                              | Application Form(s) Summary                                                                                                    |
|                                           | ✓Alternative Labeling Plan <sup>™</sup> (Click icon to view form.)                                                               |
|                                           | ✓Alternative Labeling Plan 2 (Click icon to view form.)                                                                          |
|                                           | Alternative Labeling Plan  (Click icon to view form.)  Attachment(s) Summary                                                     |
|                                           | Alternative Labeling Plan  (Click icon to view form.)  Attachment(s) Summary  Attachment                                         |
|                                           | Alternative Labeling Plan (Click icon to view form.)  Attachment(s) Summary  Attachment  Exit Previous Next                      |
|                                           | Alternative Labeling Plan (Click icon to view form.)  Attachment  Attachment  Edit Previous Next                                 |

#### Click this checkbox.

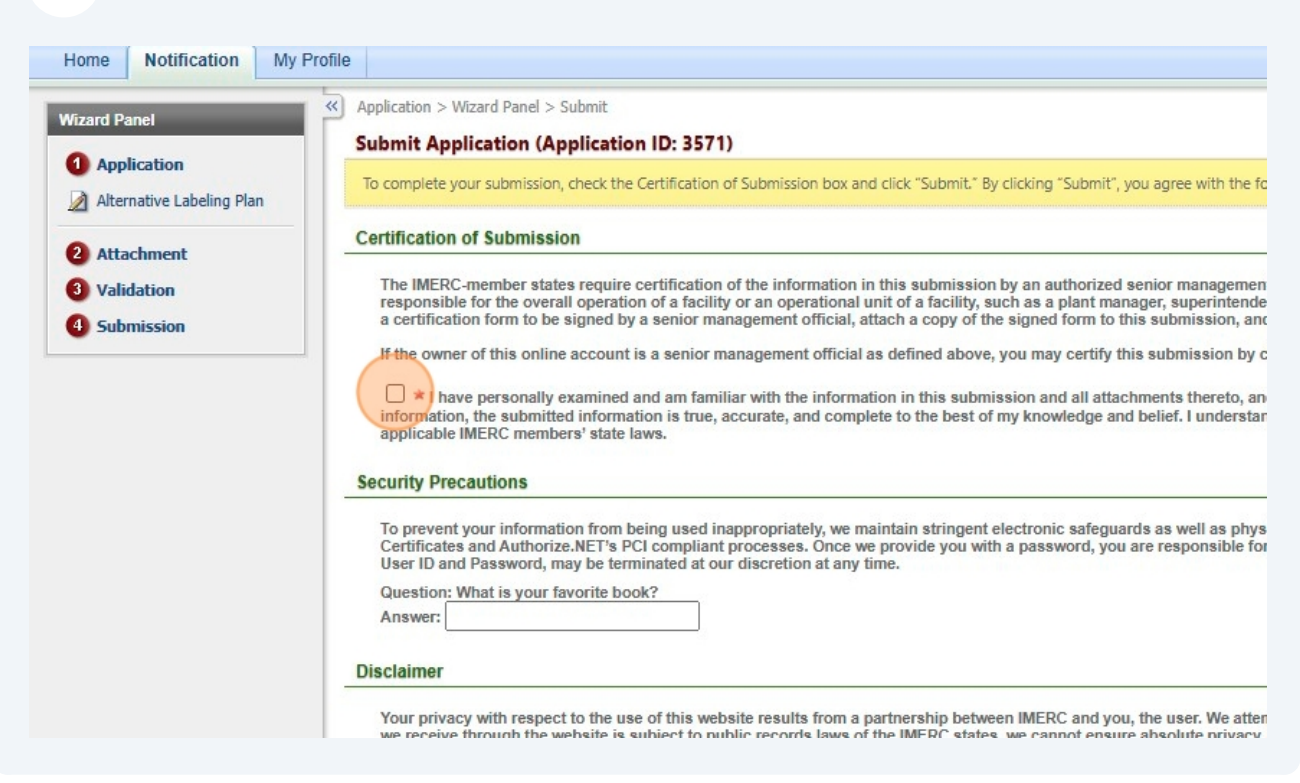

#### Answer your security question.

| <ol> <li>Validation</li> <li>Submission</li> </ol> | The IMERC-member states require certification of the information in this submission by an authorized senior management responsible for the overall operation of a facility or an operational unit of a facility, such as a plant manager, superintender a certification form to be signed by a senior management official, attach a copy of the signed form to this submission, and                     |
|----------------------------------------------------|----------------------------------------------------------------------------------------------------|
|                                                    | If the owner of this online account is a senior management official as defined above, you may certify this submission by o                                                                                                    |
|                                                    | I have personally examined and am familiar with the information in this submission and all attachments thereto, an information, the submitted information is true, accurate, and complete to the best of my knowledge and belief. I understat applicable IMERC members' state laws.                                                                                                    |
|                                                    | Security Precautions                                                                                                    |
|                                                    | To prevent your information from being used inappropriately, we maintain stringent electronic safeguards as well as phys<br>Certificates and Authorize.NET's PCI compliant processes. Once we provide you with a password, you are responsible for<br>User ID and Password, may be terminated at our discretion at any time.                                                                            |
|                                                    | Question: What is your favorite book?<br>Answer:                                                                                                    |
|                                                    | Disclaimer                                                                                                    |
|                                                    | Your privacy with respect to the use of this website results from a partnership between IMERC and you, the user. We atter<br>we receive through the website is subject to public records laws of the IMERC states, we cannot ensure absolute privacy,<br>be made available to members of the public under these laws. IMERC and its GovOnline system development company s<br>information found herein. |
|                                                    | Exit Previous Submit                                                                                                    |
|                                                    |                                                                                                    |
|                                                    | Copyright ©1994-2025 enfoliech & Consulting Inc. All rights reserved.                                                                                                    |
|                                                    |                                                                                                    |

## 19 Click "Submit"

| To prevent your information from being used inappropriately, we maintain stringent electronic safeguards as well as phys                                                                                                    |
|----------------------------------------------------------------------------------------------------|
| Certificates and Authorize.NET's PCI compliant processes. Once we provide you with a password, you are responsible for User ID and Password, may be terminated at our discretion at any time.                                                                                                    |
| Question: What is your favorite book?                                                                                                    |
| Answer:                                                                                                    |
| Disclaimer                                                                                                    |
| Your privacy with respect to the use of this website results from a partnership between IMERC and you, the user. We atten<br>we receive through the website is subject to public records laws of the IMERC states, we cannot ensure absolute privacy.<br>be made available to members of the public under these laws. IMERC and its GovOnline system development company sy<br>information found herein. |
|                                                                                                    |
| Copyright ©1994-2025 enforced & Consulting Inc. All rights reserved.                                                                                                    |
| Copyright ©1994-2025 enfoTech & Consulting Inc. All rights reserved.  <br>( Last modified Time: 2020-09-14 04:59 P                                                                                                    |
| Copyright ©1994-2025 enfoTech & Consulting Inc. All rights reserved.  <br>( Last modified Time: 2020-09-14 04:59 P                                                                                                    |
| Copyright ©1994-2025 enfolech & Consulting Inc. All rights reserved.  <br>( Last modified Time: 2020-09-14 04:59 P                                                                                                    |
| Copyright ©1994-2025 enfoTech & Consulting Inc. All rights reserved.<br>( Last modified Time: 2020-09-14 04:59 P                                                                                                    |